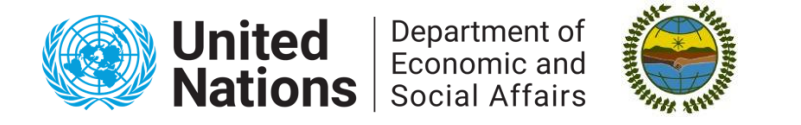

### Permanent Forum on Indigenous Issues

### iCSO Accreditation Application Guide for Indigenous Peoples Organizations (IPOs) and Academic Institutions

To be able to register to participate at this session of the United Nations Permanent Forum on Indigenous Issues (UNPFII), the IPO or academic institution **must have a profile with accreditation in iCSO.** 

This guide includes information for:

### Important information to keep in mind:

- Make sure that your organization's profile is up to date and contains key information about the organization and its work related to Indigenous Peoples in line with the mandate of the Permanent Forum on Indigenous Issues. This facilitates the review of the application.
- Make sure that there is a designated focal point with an up-to-date email address. The focal point will approve registration of individuals from the organization later in the registration process.
- Check if your organization already has a profile registered before creating a new one. If your organization already has a profile, it is important to log in and update this instead of creating a new profile as duplicate profiles will not be accredited.
- Please note the approval of the profile does not mean that you are accredited to participate at UNPFII. If accredited, you will receive an email confirming this after the profile is reviewed.
- Note that the present instructions apply to IPOs and academic institutions. Think tanks are not considered academic institutions. NGOs with ECOSOC consultative status do not need to complete this step in the registration process. NGOs without ECOSOC consultative status need to apply for this status separately.

# IPOs and academia that have previously participated at UNPFII and already have a profile in iCSO:

Please, you **MUST** check if your organization is accredited to the Forum and update any missing information by following these steps:

### **1. Access the iCSO database**

- Visit the iCSO (Integrated Civil Society Organizations) system: https://esango.un.org/civilsociety
- Click on **"Login"** at the top right corner of the page.
- Enter your organization's login credentials. If you have forgotten your password, use the **"Forgot Password"** option to reset it.

| Weicome to the United Nations. It's your ex | and the second second se                                                                                                    |                                                                                                    |                                                                |                                  | Advanced Search        | Search (CSO Database                       | Ge            |
|---------------------------------------------|----------------------------------------------------------------------------------------------------|----------------------------------------------------------------------------------------------------|----------------------------------------------------------------|----------------------------------|------------------------|--------------------------------------------|---------------|
|                                             |                                                                                                    |                                                                                                    |                                                                |                                  |                        | Engl                                       | uh I French   |
| NGO Branch                                  | h<br>enantment of Economic and Social Affairs                                                                                                    |                                                                                                    |                                                                |                                  |                        |                                            |               |
| 40                                          |                                                                                                    |                                                                                                    |                                                                |                                  |                        |                                            |               |
|                                             |                                                                                                    |                                                                                                    |                                                                |                                  |                        | www.uni.org                                | increase! ngt |
| NGO Branch                                  | Integrated Civil Society Organizations System                                                                                                    |                                                                                                    |                                                                |                                  |                        | IOGIN                                      |               |
| About us                                    | The integrated Civil Soc                                                                                                    | iety Organizations (ICSO)                                                                                                    | System, developed by the Department of Economic and Sol        | cial Affairs (DESA), facilitates |                        | Civil Society Datab                        | ARE           |
| Contact us                                  | interactions between civil                                                                                                    | interactions between civil society organizations and DESA.                                                                                                    |                                                                |                                  | + Organizational Over- | CON .                                      |               |
| ECO SOC Status                              | The system provides on<br>participation, facilitates                                                                                                    | The system provides online registration of general profiles for civil society organizations, including address, contacts, activities and meeting<br>participation, facilitates the application procedure for consultative status with the Economic and Social Council (ECOSOC), and assists |                                                                |                                  | -                      | Consultative status<br>Bustainable Develop | ment          |
| Applying for Status                         |                                                                                                    | many quarterniar reports                                                                                                    | and in designaling representatives to the onlied Nations.      |                                  |                        | ·· Advancement of Wor                      | men .         |
| Committee on NGOs                           | DESA has also develope<br>the United Nations, and                                                                                                    | to members of United Nat                                                                                                    | ons agencies, funds and programmes, to promote best practices. | tices in the field of economic   |                        | w Financing for Develop                    | pment.        |
| NOO Response System                         | and social development.                                                                                                    | The portal gives users the                                                                                                    | opportunity to publish news and to engage and moderate d       | scussion forums. It facilitates  |                        | ++ Forests                                 |               |
| NGO Participation                           | and Secial Council                                                                                                    | UN conterences open for                                                                                                    | civil society participation and allows for submission of NGO   | statements to the Economic       |                        | - Dept. of Public Inform                   | nation :      |
| UN Grounds Pare                             | Distance the similar of advantation and the first and more                                                                                                    | and social counce.                                                                                                    |                                                                |                                  |                        | - Office of the Special                    | ADJINE        |
| Functional Commissions                      | mease use the simple or advanced search to the our more adout one society organizations in our large database of over 24,000 empty. The advanced search allows many combinations, including by organization name and type, tegion and country, consultative status, language, geographic scope, fields of advanced search and the status and the status and the |                                                                                                    |                                                                | d meeting participation, read    |                        | on venua (usund                            |               |
| High Level Begment                          | triore >>                                                                                                    | more >>                                                                                                    |                                                                |                                  |                        | = Participation                            |               |
| Calendar of Events                          | Search ICSO Database Go Advanced Search                                                                                                    | Search ICSO Database Go Advanced Search                                                                                                    |                                                                |                                  |                        | ++ Add organizational Ph<br>++ Apply for   | 1054          |
| Conference Registration                     |                                                                                                    |                                                                                                    |                                                                |                                  |                        | Consultative Status                        |               |
| Quadrennial Reports                         | Organizations by region                                                                                                    |                                                                                                    | Organizations in Consultative Status with ECOSOC               |                                  |                        | Online Application                         |               |
| CBO Net                                     | Ahca                                                                                                    | 0625                                                                                                    | General                                                        | 133                              |                        | Authors for ECOROC                         | 1             |
|                                             | Asia                                                                                                    | 1215                                                                                                    | Special                                                        | 3755                             |                        | Canaultative Status?                       |               |
| Quadrennial Reports                         | Europe                                                                                                    | 2007                                                                                                    | Roster                                                         | 974                              |                        | Chill here v                               | 0             |
| Guadraneial report                          | North America                                                                                                    | 1853                                                                                                    |                                                                |                                  |                        |                                            |               |
| updated page.                               | Oceania                                                                                                    | 212                                                                                                    |                                                                |                                  |                        | UN Grounds Pass                            |               |
| Dat here a                                  | Latin America and Caribbean                                                                                                    | 621                                                                                                    |                                                                |                                  |                        | Obtaining a URI Grounds<br>Fees            |               |
|                                             | Not Specified                                                                                                    | 604                                                                                                    |                                                                |                                  |                        | Child Serie V                              |               |
| CSO Net                                     | Fields of activity                                                                                                    |                                                                                                    | Organization types                                             |                                  |                        | 100000                                     |               |
| Cive Society                                | Frequence and Social                                                                                                    | 6528                                                                                                    | Association                                                    | 601                              |                        | Conference Realsh                          | mine          |
| fuebook .                                   | Financing for Development                                                                                                    | 1154                                                                                                    | Foundation                                                     | 243                              |                        | Repatering for a UR                        |               |
| CBX Neve +                                  | Gender Issues and Advancement of Women                                                                                                    | 0936                                                                                                    | Institution                                                    | 54                               |                        | Certerence?                                | Lo            |
|                                             | Propulation                                                                                                    | 1199                                                                                                    | Inter-povernmental organization                                | 42                               |                        | Cick here r                                | -             |
|                                             | Public Administration                                                                                                    | 1101                                                                                                    | Local government                                               | 26                               |                        |                                            |               |
|                                             | Social Development                                                                                                    | 4101                                                                                                    | Non-governmental organization                                  | 11272                            |                        |                                            |               |
|                                             | Statistics                                                                                                    | 780                                                                                                    | Media                                                          | 22                               |                        |                                            |               |
|                                             | Sustainable Development                                                                                                    | 4686                                                                                                    | Private sector                                                 | 81                               |                        |                                            |               |
|                                             | Peace and Development in Africa                                                                                                    | 671                                                                                                    | Trade union                                                    | 13                               |                        |                                            |               |
|                                             | Conflict Resolution in Africa                                                                                                    | 464                                                                                                    | Others                                                         | 124                              |                        |                                            |               |
|                                             | NEPAD                                                                                                    | 427                                                                                                    | Academics                                                      | 164                              |                        |                                            |               |
|                                             |                                                                                                    |                                                                                                    |                                                                |                                  |                        |                                            |               |

### 2. Update your profile with any missing information

 In the profile section, click on "Profile" then "Activities" and finally "Additional Information" under "Social Development" to make the necessary changes.

| Profile Consultative Status Documents                                                 | Correspondence                                                                                                   |            |                           | and account of the local data and      |                                                             |
|---------------------------------------------------------------------------------------|----------------------------------------------------------------------------------------------------|------------|---------------------------|----------------------------------------|-------------------------------------------------------------|
| Indate General                                                                        | Correspondence                                                                                                   |            | Profile Consultative Stat | us Documents Correspondence            |                                                             |
| Click the Contacts & Participation at information in sub                              | stantion senar of economic and social affairs. Disase service as much d                                          | Update     | General                   |                                        |                                                             |
| Activities                                                                            | stantive areas of economic and social analis. Prease provide as much of                                          | 121070-07  | Contacts & Participation  |                                        |                                                             |
| If you like Additional Information a stainable development                            | issues, please visit our website.                                                                                | Areas o    | Activities                | he areas of expertise for each field ) |                                                             |
| Socia Main Objective                                                                  |                                                                                                    | (* 12000 · | Additional Information    | Aning                                  | - Piodiversity                                              |
| If you like to obtain more information about social development issue                 | s, please visit our website.                                                                                     | -          | Main Objective            | Agriculture                            | Children                                                    |
| Affiliation with other organizations:<br>(e.g., networks, intercovernmental           |                                                                                                    |            | main objective            | Atomic Energy                          | Citizenship and Governance                                  |
| organizations, research institutes)<br>(Characters left: 4000)                        |                                                                                                    |            |                           | Business and Industry                  | Climate Change                                              |
|                                                                                       |                                                                                                    |            |                           | Coorporate Accountability              | Criminal Justice                                            |
| Publications:                                                                         | <sup>2</sup>                                                                                                    |            | Financing for Development | Addressing systemic issues             | Mobilizing domestic financial resour                        |
| (title, year, frequency)<br>(Characters left: 4000)                                   |                                                                                                    |            |                           | External debt                          | Mobilizing international resources for                      |
|                                                                                       |                                                                                                    |            |                           | International Cooperation in Tax Ma    | 0                                                           |
|                                                                                       | h de la companya de la companya de la companya de la companya de la companya de la companya de la companya de la |            |                           | International Trade as an engine for   | 8                                                           |
| Purpose of the organization:<br>(Characters left: 4000)                               |                                                                                                    |            | Gender Issues and         | Advocacy and outreach                  | Capacity building                                           |
|                                                                                       |                                                                                                    |            | Advancement of Women      | Education and training of women        | Human rights of women                                       |
|                                                                                       |                                                                                                    |            |                           | Information and communication tech     | Indigenous women                                            |
| Activities relevant to the conference of States Parties to                            |                                                                                                    |            |                           | Institutional mechanisms for the adv   | ä                                                           |
| the convention on the Rights of Persons with Disabilities:<br>(Characters left: 4000) |                                                                                                    | 1.5        |                           | wen and boys                           |                                                             |
|                                                                                       |                                                                                                    |            | Population                | Morbidity and mortality                | International migration                                     |
| Confirmation of the activities of the exercication of the                             | <u>/</u>                                                                                                    |            |                           | Population structure                   | Population distribution and internal i<br>Reputation growth |
| regional, national or international level:                                            |                                                                                                    |            |                           |                                        | Reproduction, family formation and                          |
| (Characters left: 4000)                                                               |                                                                                                    |            |                           |                                        | <b>(</b>                                                    |
|                                                                                       | A                                                                                                    |            | Public Administration     | Ethics, Transparency and Accountai     | Governance and Public Administrati                          |
| A list of members of the governing body of the                                        |                                                                                                    |            |                           | Knowledge Systems and E-governm        | Public Service and Management Inr                           |
| (Characters left: 4000)                                                               |                                                                                                    |            |                           | Public Financial Management            | ä                                                           |
|                                                                                       |                                                                                                    |            |                           | Socio-Economic Governance and M        | ×                                                           |
| ofile dott                                                                            | h h                                                                                                    |            |                           |                                        | ~                                                           |

- Ensure the following information is accurate and up to date:
   Organization's mission and activities related to Indigenous issues, supporting documents, if required.
- Make sure that you mention the Indigenous Peoples you represent, or if your organization is an umbrella organization for different IPOs and any affiliations with other IPOs.
- Make sure that the focal point information and contact details are accurate. The focal point designated at this stage must later approve the registration of their delegation in INDICO, without which the delegation cannot be registered.

## 3. If you update the contact email for the focal point, you MUST notify us of the change by email

Send an email to <u>indigenous\_un@un.org</u>. with the subject line: **"UNPFII IPO/Academia - Focal Point Update"** before the deadline for iCSO registration. Include the following details in your email: Name of your organization, and the new focal point information and contact details.

**Important:** If the changes to your organization's focal point is not notified to us by email, you will not be able to proceed with registration of individual participants in INDICO at the second stage of the registration process.

### 4. Check your profile accreditation

- Once logged in, navigate to **"My Organization"** or **"Profile"** in the dashboard.
- To check if your organization is accredited to participate in the UN Permanent Forum on Indigenous Issues (UNPFII), click on the menu, go to "Profile" and then select "Additional Information".

- If you see that the "Accreditation to" shows:
  - **"Indigenous Forum",** your organization has an active accreditation. No other step is necessary within the iCSO system.
  - If you do not see "Indigenous Forum" mentioned here, you will need to continue to the next step.

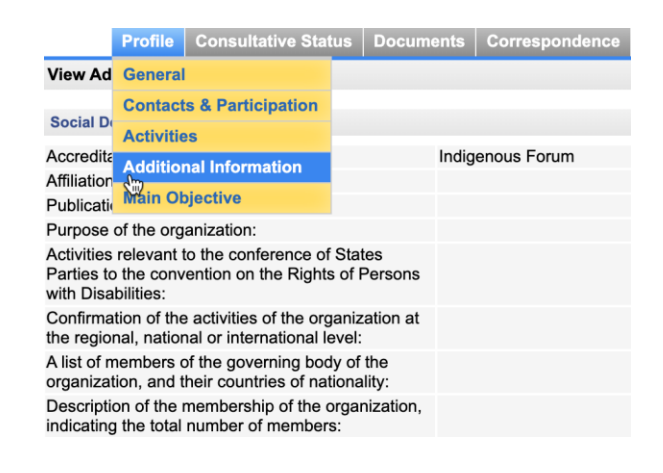

5. Make sure you save your changes and submit the profile update.

### 6. If your organization is NOT accredited to UNPFII ("Indigenous Forum") you MUST notify us about your updated profile

Once your profile is updated, you MUST send an email to <u>indigenous\_un@un.org</u>. with the subject line: **"UNPFII IPO/Academia Profile Update – Request for Review"** before the deadline for iCSO registration.

Include the following details in your email: Name of your organization, and any relevant supporting documents.

**Important:** If your organization is NOT accredited and does not update its profile in iCSO, we will not be able to review your organization for accreditation to the UNPFII.

# IPOs and academia that <u>have not previously participated</u> at UNPFII and do not yet have a profile in iCSO:

**1. First, verify that your organization does not already have a** profile registered in iCSO by searching for it here. If it is already registered, please go to "<u>IPOs and academia that have previously participated at UNPFII and already have a profile in iCSO</u>" and follow the steps outlined there.

**2. Create a new profile** by following this link and clicking on "Create a new profile": <a href="http://esango.un.org/civilsociety/showNewProfile.do?method=addNewProfile&sessionCheck=false">http://esango.un.org/civilsociety/showNewProfile.do?method=addNewProfile&sessionCheck=false</a>

### 3. Fill in your organization's information:

• In the "General" tab, add the name of the organization, address, country, and email, as well as the languages used by the organization. Here, you must add the organization type, which should be "**Indigenous Peoples Organization**" or "**Academics**". Click "Continue" at the end of the page.

| Test - do not approve                                                                                                    |                                                                                                    |
|----------------------------------------------------------------------------------------------------|----------------------------------------------------------------------------------------------------|
| General                                                                                                    | Contacts & Participation Activities Additional Information Main Objective and Login Details                                                                                                    |
| The field Organization's name: is required Thank you for your interest in submitting the profile of your o Submit and send email notice Button. A substantive officer database.                  | vganization. Please complete all five pages of this form. After each page, click the Continue button at the bottom of the page. On the last page,<br>in DESA will receive an email notice and review your organizational profile. You will be informed once your profile has been accepted and include |
| <ul> <li>Organization's name.</li> </ul>                                                                                                    | After entering the Organization's name, click the Check duplicate button to see if an organization with this or a similar name already exists in our database.<br>Check duplicate [ Ok ]                                                                                                    |
| If you are planning to apply for consultative status pl                                                                                                    | lease note that the name of the organization must match the one in the certificate of registration provided.                                                                                                    |
| Organization's name (English):<br>(required if the above name is not English)<br>Organization's acronym:<br>Organization's acronym (English):<br>Former Name(5):<br>(ri a differant name before) |                                                                                                    |
| Headquarters address                                                                                                    |                                                                                                    |
| <ul> <li>Permanent address must be a valid physical adr</li> <li>The e-mail address provided will be used for all f</li> <li>Make sure the website provided (if any) is active</li> </ul>        | ess (No PO Box allowed)<br>future communications with the NGO. You are responsible for maintaining such e-mail address updated at all times.<br>• at all times.                                                                                                    |
| • Address:                                                                                                    |                                                                                                    |

• In the "Contacts & Participation tab". Please choose **"Conference Focal Point"** as the contact type, and add the **first name**, **last name**, address, **phone**, **email** of the organization's focal point. It is essential that this contact information is correct and up to date, as the focal point will have the role of approving registration of individuals in their organization's delegation

## at a later stage in the registration process. Click "Continue" at the end of the page.

| Please add at le                                        | east one contact for your organization.                                                                                                    |
|---------------------------------------------------------|----------------------------------------------------------------------------------------------------|
| If you like to add<br>summary page<br>"Activities" page | d another contact, click the <b>Save</b> button at the bottom of the page. You will be directed to a contact that allows you had further contacts by clicking on "New contact". If you like to continue to the e, click the <b>Continue</b> button.                                                                                                    |
|                                                         | * Asterisked items must be filled in                                                                                                    |
| * Contact Type:                                         | Advancement of Women<br>Application<br>Committee on NGOs Represent:<br>Conference Focal Point<br>Designation<br>Select one or more contact types that best describe the area of expertise of the person. For the types "Application",<br>Designation, "Quadrennial Report" and "Re-classification", the person will be responsible for submitting and updating<br>information related to Consultative Status with the Economic and Social Council. |
| 1000                                                    |                                                                                                    |
| litle:                                                  |                                                                                                    |
| * First Name:                                           |                                                                                                    |
| * Last Name:                                            |                                                                                                    |
| Mailing address                                         | s (if different from headquarters)                                                                                                    |
| Address:                                                |                                                                                                    |
|                                                         |                                                                                                    |
| /                                                       | Country OR Other geographical designations                                                                                                    |
| Phone:                                                  |                                                                                                    |
| Fax:                                                    |                                                                                                    |
| Email:                                                  |                                                                                                    |
| Communication<br>preference:<br>Position:               | ● Email ◎ Fax ◎ Letter                                                                                                    |
| Department:                                             |                                                                                                    |
|                                                         | Save Continue Cancel Reset                                                                                                    |

• Fill in the "Activities" tab. Please select **"Social Development"** as your area of expertise. Here you can also specify what areas within social development, such as "Indigenous issues" and more. Make sure to fill out your "**Mission Statement**" and other details about your organization. Click "Continue" at the end of the page.

|                                                                                                    |                                                              | * Asteriske  | d items must be filled ir |
|----------------------------------------------------------------------------------------------------|--------------------------------------------------------------|--------------|---------------------------|
| Areas of expertise & Fields of<br>(Please select the fields of activity and the select select the fields of activity and the select select selec | activity:<br>and then the areas of expertise for each field. | )            |                           |
| Economic and Social                                                                                                    |                                                              |              |                           |
| Financing for                                                                                                    |                                                              |              |                           |
| Gender Issues and<br>Advancement of                                                                                                    |                                                              |              |                           |
| Women                                                                                                    |                                                              |              |                           |
| Population     Public Administration                                                                                                    |                                                              |              |                           |
| Social Development                                                                                                    |                                                              |              |                           |
| Statistics                                                                                                    |                                                              |              |                           |
| Sustainable                                                                                                    |                                                              |              |                           |
| Peace and                                                                                                    |                                                              |              |                           |
| Development in Africa                                                                                                    |                                                              |              |                           |
| Africa                                                                                                    |                                                              |              |                           |
| NEPAD                                                                                                    |                                                              |              |                           |
| Geographic scope:                                                                                                    | International Regional National                              | onal 🔍 Local |                           |
| Country of activity:                                                                                                    | - Afabapistap                                                | 0            | *                         |
|                                                                                                    | Albania                                                      | <u>&gt;</u>  |                           |
|                                                                                                    | Algeria                                                      |              | -                         |
|                                                                                                    | Andorra                                                      | ©            |                           |
| Other geographic areas of<br>activity                                                                                                    | Occupied Syrian Golan                                        | $\odot$      | *                         |
| uourny.                                                                                                    | Jammu and Kashmir<br>Kosovo                                  | <u>&gt;</u>  |                           |
|                                                                                                    | French Polynesia                                             | ©<br>©       | -                         |
| Millennium Developmer                                                                                                    | Eradicate extreme poverty and h                              |              | *                         |
| Goals:                                                                                                    | Achieve universal primary educa                              | »            |                           |
|                                                                                                    | Reduce child mortality                                       | <u></u>      |                           |
|                                                                                                    | Improve maternal health                                      | ©            | <b>T</b>                  |
| Mission statement:<br>(Characters left: 3950)                                                                                                    |                                                              |              |                           |
| Year established (YYYY):                                                                                                    |                                                              | <u></u> //   |                           |
| Year of registration (YYYY):<br>(by a government authority)                                                                                                    |                                                              |              |                           |
| Organizational structure:                                                                                                    |                                                              |              |                           |
| (Characters leit, 3800)                                                                                                    |                                                              |              |                           |
| Number and type of                                                                                                    |                                                              | //           |                           |
| (Characters left: 3950)                                                                                                    |                                                              |              |                           |
| Affiliation with NGO networks:                                                                                                    |                                                              | //           | à                         |
| Funding structure:                                                                                                    | Donations and grants from dome                               | 0            | *                         |
| (select all that apply)                                                                                                    | Fees for education and training s                            | ۱<br>۱       |                           |
|                                                                                                    | Membership fees or dues                                      | õ            |                           |
|                                                                                                    | Product sales and business serv -                            | ©            | *                         |
| Funding structure other:                                                                                                    |                                                              |              |                           |
| (Please specify)                                                                                                    | Continue Cancel Reset                                        |              | 10.                       |
|                                                                                                    |                                                              |              |                           |

• Under the "Additional information" tab, please click on "+ Social Development". For IPOS, please describe which Indigenous Peoples your organization represents, organizational structure, activities of the organization, etc. For Academic Institutions, please provide information on academic programs, community projects with Indigenous Peoples and/or your work relevant to the UNPFII. Click "Continue" at the end of the page.

| Click the + sign below to add additional information in substantive areas of economic and<br>as much details as possible.                               | social affairs. Please provide |
|----------------------------------------------------------------------------------------------------|--------------------------------|
| + Sustainable Development<br>If you like to obtain more information about stainable development issues, please visit our website.                       |                                |
| - Social Development                                                                                                    |                                |
| If you like to obtain more information bout social development issues, please visit our website.                                                        |                                |
| Affiliation with other organizations:<br>(e.g., entworks, intergovernmental<br>organizations, research institutes)<br>(Characters left: 3950)           |                                |
| Publications:<br>(title, year, frequency)<br>(Characters left: 3050)                                                                                    |                                |
| Purpose of the organization:<br>(Characters left: 3950)                                                                                                 |                                |
| Activities relevant to the conference of<br>States Parties to the convertion on the<br>Rights of Persons with Dir collities:<br>(Characters left: 3850) |                                |
| Confirmation of the activities of the<br>organization at the regional, national or<br>international level:<br>(Characters left: 3050)                   |                                |
| A list of members of the governing body<br>of the organization, and their countries of<br>nationality:<br>(Characters left: 3950)                       |                                |
| Description of the membership of the<br>organization, indicating the total number<br>of members:<br>(Characters left: 3850)                             |                                |
| + Advancement of Women<br>If you like to obtain more information about advancement of women issues, please visit our website.                           | A                              |
| + Forests If you like to obtain more information on forest issues, please visit our website.                                                            |                                |
| + Public Administration and Development Management<br>If you like to obtain more information on public administration issues, please visit our website. |                                |
| + Informal regional twork of NGOs<br>If you like to obtain model information about the informal regional network on NGOs, please visit our website      |                                |
| + Office of ce Special Adviser on Africa                                                                                                    |                                |
| + Or UN Entities                                                                                                    |                                |
| Continue Cancel Reset                                                                                                    |                                |

• In the "Main objective and login details" tab, please select **"Social Development"** as the main objective and **create a username** (by default it will be set as the email provided) and **password**. Please take note of these for the future as you will need them to manage your organization's profile in iCSO. Click on "Submit and send email notice".

| Test - do not approve                                                                                                    |                                                                                                    |
|----------------------------------------------------------------------------------------------------|----------------------------------------------------------------------------------------------------|
| General Contacts & Participation                                                                                                    | h Activities Additional Information Main Objective and Login Details                                                                                                    |
| Once you have completed this page, please click on the <b>Submit and send en</b><br>will be informed once your profile has been accepted.                                                                                                    | nail notice button. A substantive officer in DESA will receive an email notice and review your organizational p                                                                                                    |
|                                                                                                    | * Asterisked items must l                                                                                                    |
| The field Re-type new password is required     The field Password is required     The username can not be less than 12 characters.     Main Objective for submitting a profile                                                                                                    |                                                                                                    |
| Please select one main objective why your organization would like to be inc<br>your profile.                                                                                                    | cluded in our database. The selection of the main objective will decide which substantive office in DESA will re                                                                                                    |
| Special Event / Application for Consultative Status with ECOSOC           Sustainable Development           Goving Development           Advancement of Women           Financing for Development           Forests           Public Administration           Department of Public Information           NEPAD/Office of the special adviser on Africa           Login Details |                                                                                                    |
| Please create a username and password for your account, following the part to your organizational profile.                                                                                                    | assword guidelines below. Once the profile has been accepted, you will use this username and password to                                                                                                    |
| Password:     Re-type Password:                                                                                                    | <ul> <li>Password guidelines.</li> <li>Password must contain at least one uppercase, or capital, letter (ex:<br/>B, etc.), at least one lowercase letter and at least one number digit (e<br/>0, 1, 2, 3, etc.)</li> </ul> |
|                                                                                                    | Password car hot be tess than 12 characters     Password should not contain the username                                                                                                    |
|                                                                                                    |                                                                                                    |

**4.** You will receive a confirmation email (an example is shown below) that your "organization's profile" has been accepted in DESA's Civil Society Database. Please note that this email does **not** mean that your organization has received accreditation to participate at UNPFII, only that your profile has been successfully submitted for review.

| Dear Sir/Madam,                                                                                                    |
|----------------------------------------------------------------------------------------------------|
| Your organizational profile for "" has been accepted in DESA's Civil Society database.                                                                                                    |
| To manage your organizational profile, please go to http://esango.un.org/civilsociety and click on the "Login" link on the right menu. Once logged in, you may update your address and<br>activities, upload documents and add contacts within your organization. You may also start other formal processes, such as applying for consultative status with the Economic and Social<br>Council. Please read more on this at the NGO Branch website at http://www.un.org/ecosoc/ngo. |
| With your login information, you also have access to CSO Net the Civil Society Network, where you can take part and register to conferences and meetings related to economic and social development, share your projects, add your news stories, events, and more.                                                                                                    |
| CSO Net may be accessed at http://www.un.org/ecosoc/csonet                                                                                                    |
| Your login details are:<br>Username:<br>Password:                                                                                                    |
| Please note that this profile acceptance registers only the details of your organization in our system and does not imply any accreditation status with the United Nations.                                                                                                    |
| If you have any questions, please do not hesitate to contact us.                                                                                                    |
| Best regards,                                                                                                    |
| Administrator<br>ESA Civil Society System                                                                                                    |

**5.** To manage your organizational profile, please visit: <u>http://esango.un.org/</u> and click on the "**Login**" link on the right menu and enter your login details which can be found in the confirmation email mentioned in Step 4 above. When editing your profile, please make sure to **save and submit** any changes made.

**6.** Your organization's profile will be reviewed, and **if** approved for accreditation you will receive a confirmation email informing you that your organization has been **APPROVED FOR ACCREDITATION** to participate at the Permanent Forum on Indigenous Issues. This will also provide instructions about the next steps in the registration process.

Please note that this is the first step of the registration process. You will also need to register individual participants from your organization via the United Nations INDICO registration system during the designated dates.

-----